## [ Die Installation von Bäckerei Plus! V2 ]

## Die eigentliche Installation Bäckerei Plus! V2

Der Vorgang der Installation ist für die 32-bit und die 64-bit Version von **Bäckerei Plus! V2** exakt gleich! Eigentlich brauchen Sie nur die Vorschlagswerte bestätigen ...

- Zuerst meldet sich die Benutzerkontensteuerung Ihres Computers. **Zur Installation müssen Sie als "Administrator" angemeldet sein**. Als einfacher "Benutzer" können Sie **Bäckerei Plus! V2** nicht installieren!

- Im Programm-Namen "Bäckerei Plus! V2 xx-bit 2.xxx" finden Sie einerseits die Information, ob es sich tatsächlich um das zu installierende Programm mit der gewünschten Bitbreite handelt und um welche Version (hier das 2.xxx) es sich dabei handelt. Falls Sie das Programm direkt von unserem Web Site heruntergeladen haben, so wird es sich immer um die neueste Version handeln.

**Vorsicht bei der Installation von Datenträgern:** Sie dürfen **niemals** ein älteres Programm (zB 2.002) über ein jüngeres (zB 2.005) installieren, das würde zu schweren Problemen führen!

- Beachten Sie bitte, dass unsere Programme signiert sind, dass Sie als "Verifizierter Herausgeber" immer **Systemhaus Predl, Austria** vorfinden **müssen**! Falls das dort nicht aufscheint, so brechen Sie die Installation sofort ab und informieren Sie uns! Sie können die Gültigkeit des Zertifikats mit "Details anzeigen", "Informationen zum Zertifikat ..." und Klick auf "Zertifizierungspfad" überprüfen, wenn dort steht "Dieses Zertifikat ist gültig." so ist alles in Ordnung!

- Klicken Sie nun auf [ Ja ] und sehen Willkommen zum Bäckerei Plus! V2 xx-bit Setup-Assistenten ... Klicken Sie auf [ Weiter > ]

- Lesen Sie die Lizenz-Vereinbarung! Mit Klick auf O Ich akzeptiere die Vereinbarung binden Sie sich rechtlich an die in der Lizenz-Vereinbarung festgelegten Bedingungen! Klicken Sie dann auf das sichtbar gewordene [Weiter >]

- Nun wird Ihnen vorgeschlagen, in welches **Verzeichnis Bäckerei Plus! V2** installiert werden soll. Dies ist - sowohl für 32-bit- wie 64-bit-Programme der vom Windows-Betriebssystem dafür vorgesehene Pfad. Wir bitten Sie den standardmässig vorgeschlagenen Pfad nur dann zu ändern, wenn es triftige Gründe dafür gibt! Klicken Sie auf **[ Weiter > ]** 

- **Startmenü-Ordner auswählen** Auch hier bitten wir Sie, den Namen nur dann zu ändern, wenn triftige Gründe dafür vorliegen. Ansonsten klicken Sie auf **[ Weiter > ]** 

- zusätzliche Aufgaben auswählen Standardmässig sollten Sie am Vorschlag nichts ändern, es sei denn, Sie haben triftige Gründe. Klicken Sie auf [ Weiter > ]

- Bereit zur Installation Es wird Ihnen eine Übersicht über den folgenden Installationsvorgang präsentiert. Falls Sie Änderungen an den Vorgaben vorgenommen haben, so können Sie hier kontrollieren, ob diese Änderungen "verstanden" wurden. Klicken Sie auf [Installieren]

- Nun wird die Installation durchgeführt und Sie bestätigen das mit Klick auf [Fertigstellen]

Nun ist die Installation beendet. Nach einer erstmaligen Installation können Sie das nun am Desktop zu findende Symbol für **Bäckerei Plus! V2** einfach auf die Task-Leiste am unteren Rand des Bildschirms ziehen. Damit können Sie das Programm immer sehr einfach starten.